### Dit is het beginscherm van uw vooraanmelding.

U krijgt dit scherm te zien nadat u zich digitaal heeft geidentificeerd.

| VOORAANMELDING                                                    |                                                                                                    | Anke Van Campen   <u>Afmek</u> |
|-------------------------------------------------------------------|----------------------------------------------------------------------------------------------------|--------------------------------|
|                                                                   |                                                                                                    |                                |
| Vooraanmelding                                                    |                                                                                                    |                                |
| Project                                                           |                                                                                                    |                                |
| Titel                                                             | Projecttitel                                                                                         |                                |
| Projecttype                                                       | V                                                                                                    |                                |
| Aanvrager                                                         |                                                                                                    |                                |
| Vul hieronder de gegevens in van de                               | onderneming waarvoor je de aanvraag wenst in te dienen                                               |                                |
| Heeft de onderneming een<br>Belgisch ondernemingsnummer<br>(KBO)? | O Neen<br>O Ja                                                                                       |                                |
| Vul hieronder het ondernemingsnum                                 | mer uit de <u>Kruispuntbank van Ondernemingen</u> in.                                                |                                |
| Ondernemingsnummer (KBO)                                          | Ondernemingsnummer (KBO)                                                                             |                                |
| Contactgegevens                                                   |                                                                                                    |                                |
| Vul hieronder je e-mailadres in. Naar                             | dit e-mailadres sturen we een gepersonaliseerde link die je toegang geeft tot het aanvraagformulier. |                                |
| Voornaam                                                          | Anke                                                                                                 |                                |
| Naam                                                              | Van Campen                                                                                           |                                |
| E-mail                                                            | E-mail                                                                                               |                                |
| Bevestigen                                                        |                                                                                                    |                                |

Gelieve dit formulier als volgt in te vullen:

#### Project

Titel: <vul hier de finale titel of de werktitel van uw project in> Projecttype: <kies via het uitklapmenu het steuninstrument COOCK+>

Aanvrager Heeft de onderneming een KBO? *<kies altijd JA>* Contactgegevens: *<gelieve een geldig emailadres in te vullen>* 

Klik op de knop **Bevestigen**.

VOORAANMELDING

Anke Van Campen | Afmelde

#### Vooraanmelding

#### Project

| Titel                                    | Projectitel                                                                              |
|------------------------------------------|------------------------------------------------------------------------------------------|
| Projecttype                              | ×                                                                                        |
| Aanvrager                                |                                                                                          |
| Vul hieronder de gegevens in van de or   | Collectief Onderzoek & Ontwikkeling en Collectieve Kennisverspreiding/-transfer (COOCK+) |
| Heeft de onderneming een                 | O&O Eureka PO/FPP                                                                        |
| Belgisch ondernemingsnummer<br>(KBO)?    | Schaalklaar                                                                              |
| Vul hieronder het ondernemingsnumm       | Speerpuntcluster ICON project                                                            |
| Ondernemingsnummer (KBO)                 | Strategisch onderzoekscentrum ICON project - Flanders Make ICON                          |
| Contactgegevens                          | Strategisch onderzoekscentrum ICON project - imec.icon                                   |
| Vul hieronder je e-mailadres in. Naar di | Thematisch ICON project - Artificiële Intelligentie (VAIOPICON)                          |
| Voornaam                                 | Thematisch ICON project - Cybersecurity (VCSOPICON)                                      |
| Naam                                     | Thematisch ICON project - Einsteintelescoop                                              |
| E-mail                                   | Thematisch ICON project - Materialen (MateriNex)                                         |
| Bevestigen                               | Thematisch ICON project - Ruimtevaart (Flanders Space)                                   |
|                                          | Thematisch ICON project - Waterstof (WaterstofNet)                                       |

### Gelieve dit formulier als volgt in te vullen:

#### Project

Titel: <vul hier de finale titel of de werktitel van uw project in> Projecttype: <kies via het uitklapmenu het steuninstrument COOCK+>

Aanvrager

Heeft de onderneming een KBO? *<kies altijd JA>* Contactgegevens: *<gelieve een geldig emailadres in te vullen>* 

Klik op de knop **Bevestigen**.

VOORAANMELDING

Anke Van Campen | Afmelder

### Vooraanmelding

| Project                                                           |                                                                                          |  |  |  |
|-------------------------------------------------------------------|------------------------------------------------------------------------------------------|--|--|--|
| Titel                                                             | Mijn Projecttitel                                                                        |  |  |  |
| Projecttype                                                       | Collectief Onderzoek & Ontwikkeling en Collectieve Kennisverspreiding/-transfer (COOCK+) |  |  |  |
| Aanvrager                                                         |                                                                                          |  |  |  |
| Vul hieronder de gegevens in van de o                             | nderneming waarvoor je de aanvraag wenst in te dienen                                    |  |  |  |
| Heeft de onderneming een<br>Belgisch ondernemingsnummer<br>(KBO)? | O Neen<br>O Ja                                                                           |  |  |  |
| Vul hieronder het ondernemingsnumm                                | er uit de <u>Kruispuntbank van Ondernemingen</u> in.                                     |  |  |  |
| Ondernemingsnummer (KBO)                                          | 0316380841                                                                               |  |  |  |
| Naam                                                              | Ministeries van de Vlaamse Gemeenschap                                                   |  |  |  |
| Rechtsvorm                                                        | VLGEWGEM                                                                                 |  |  |  |
| Startdatum                                                        | 01-01-1980                                                                               |  |  |  |
| Straat                                                            | Avenue du Port                                                                           |  |  |  |
| Hulsnummer                                                        | 88                                                                                       |  |  |  |
| Bus                                                               | 50                                                                                       |  |  |  |
| Postcode                                                          | 1000                                                                                     |  |  |  |
| Gemeente                                                          | Bruxelles                                                                                |  |  |  |
| Land                                                              | België                                                                                   |  |  |  |
| Contactgegeven <i>s</i>                                           |                                                                                          |  |  |  |

Vul hieronder je e-mailadres in. Naar dit e-mailadres sturen we een gepersonaliseerde link die je toegang geeft tot het aanvraagformulier.

| Voornaam   | Anke                   |
|------------|------------------------|
| Naam       | Van Campen             |
| E-mail     | ankevancampen@vlaio.be |
| Bevestigen | -                      |

### Gelieve dit formulier als volgt in te vullen:

Project

Titel: <vul hier de finale titel of de werktitel van uw project in> Projecttype: <kies via het uitklapmenu het steuninstrument COOCK+>

#### Aanvrager

Heeft de onderneming een KBO? <mark><kies altijd JA></mark> Contactgegevens: <mark><gelieve een geldig emailadres in te vullen></mark>

Klik op de knop Bevestigen.

Nadat u op de knop 'Bevestigen' drukte, krijgt u volgend scherm te zien.

U ontvangt de email op het door u aangegeven e-mail adres. Het kan nodig zijn om uw SPAM map te bekijken.

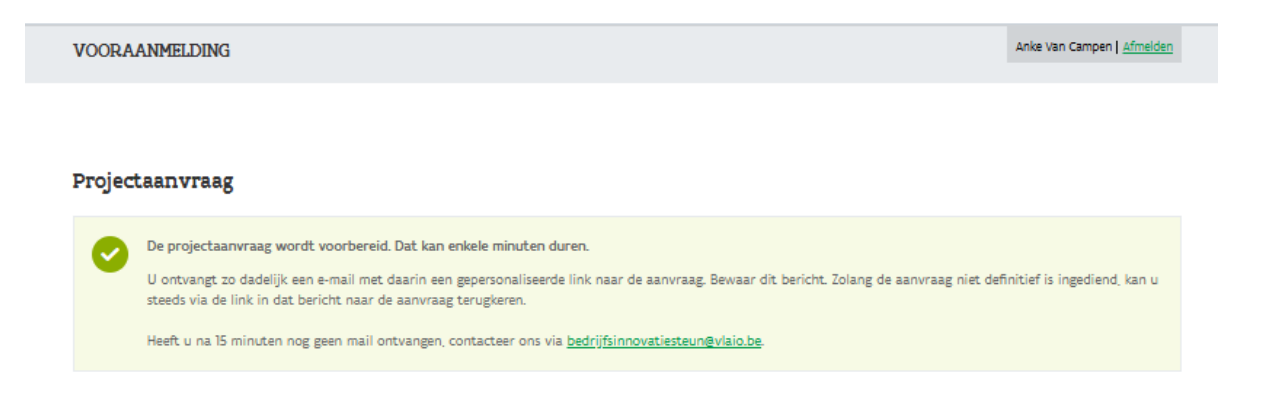

## De email heeft onderstaand formaat.

Via <u>deze link</u> kan u uw vooraanmelding verderzetten.

Aanvraag / Application vooraanmelding (VA) KRISTA:0319000178596

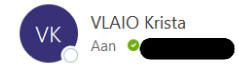

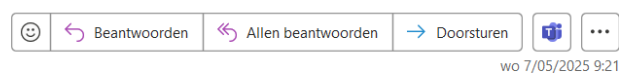

Please scroll down for English version

Geachte,

U startte een nieuwe aanvraag voor een vooraanmelding (VA) met als projecttitel test vooraanmelding. Via deze link kan u de aanvraag vervolledigen en indienen.

Bewaar dit bericht. Zolang u de aanvraag niet hebt ingediend, kan u via de link naar de aanvraag terugkeren om deze verder te vervolledigen en in te dienen.

U kan de toegang tot de aanvraag met anderen delen door deze mail met de link door te sturen. Na aanmelding vindt u op het projectoverzicht meer info over de digitale aanvraag.

De aanvraag is pas volledig ingediend als alle delen werden ingediend. Dit betekent dat alle formulieren zijn ingevuld en een rechtsgeldig vertegenwoordiger of een gemachtigde deze in de laatste stap indient. Pas op het ogenblik dat de aanvraag volledig is ingediend, ontvangen alle indieners een bevestigingsmail met de samenvatting van de aanvraag.

Op <u>de website</u> vindt u meer info over het aanvragen van deze subsidie.

Bij vragen kan u contact met ons opnemen via onderstaande gegevens.

# U komt vervolgens op onderstaand formulier.

De secties die u dient aan te vullen zijn:

- Algemene project informatie
- Bedrijfspartners

*De andere secties zijn niet relevant voor een COOCK+ vooraanmelding.* 

|                                                               |                                                                                                    | Anke Van Campen   <u>Afmelden</u>                                                                                                    |
|---------------------------------------------------------------|----------------------------------------------------------------------------------------------------|----------------------------------------------------------------------------------------------------|
| eschikken nog niet over de n<br>als alle partners zijn toegew | odige informatie om dit dossier te vervolledigen.<br>oegd.                                                                                                    |                                                                                                    |
|                                                               |                                                                                                    |                                                                                                    |
|                                                               |                                                                                                    |                                                                                                    |
| Status                                                        | Dossiertype                                                                                                    | •                                                                                                    |
| 🙆 in opmaak                                                   | vooraanmeiding (V                                                                                                    | Open formulier                                                                                                    |
| gd? Nee                                                       | V                                                                                                    |                                                                                                    |
|                                                               |                                                                                                    | + Voeg toe                                                                                                    |
| Status                                                        |                                                                                                    |                                                                                                    |
| 💩 In opmaak                                                   |                                                                                                    | 🖍 Open formulier                                                                                                    |
|                                                               |                                                                                                    | + Voeg toe                                                                                                    |
| Status                                                        | ad                                                                                                    | ig                                                                                                    |
|                                                               | Geen gegeven ing                                                                                                    |                                                                                                    |
| naal                                                          | nvuu.                                                                                                    | + Voeg toe                                                                                                    |
| 311 -                                                         |                                                                                                    |                                                                                                    |
| Status                                                        | Geen gegevens                                                                                                    |                                                                                                    |
|                                                               | eschikken nog niet over de r<br>als alle partners zijn toegev<br>Status<br>en in opmaak<br>gd? Nee<br>Status<br>en in opmaak<br>Status<br>Status<br>Status<br>Status | eschikken nog niet over de nodige informatie om dit dossier te vervolledigen.<br>als alle partners zijn toegevoegd.<br>Status<br>of In opmaak<br>status<br>Status<br>Status<br>Status<br>Geen gegeven<br>Status<br>Geen gegeven<br>Status<br>Caen gegeven<br>Status |

# Algemene projectinformatie

*Klik op de knop <mark>Open formulier</mark> om de algemene projectinformatie verder aan te vullen.* 

| CONTRACTION DI                                                                                                    | ANVRAAG                                                                                                    | Anke Van Campen   <u>Afmelden</u> |
|----------------------------------------------------------------------------------------------------|----------------------------------------------------------------------------------------------------|-----------------------------------|
| Project overzicht VA                                                                                                    |                                                                                                    |                                   |
|                                                                                                    | Projectinformatie                                                                                                    | 3                                 |
| Projectinformatie                                                                                                    |                                                                                                    |                                   |
| Algemene gegevens                                                                                                    |                                                                                                    |                                   |
| rojecttype                                                                                                    | Collectief Onderzoek & Ontwikkeling en Collectieve Kennisverspreiding/-transfer (COOCK+)                                                                                                    |                                   |
| rojecttitel                                                                                                    | Mijn Projecttitel                                                                                                    |                                   |
| tartdatum                                                                                                    | Startdatum 🗎                                                                                                    |                                   |
| Duur in maanden                                                                                                    | Duur in maanden                                                                                                    |                                   |
| Jooraanmelding<br>Jpload hier uw vooraanmelding. Gebr<br>vaarvoor u de vooraanmelding indien<br>trategische onderzoekscentra) is het | uik voor het opstellen van uw vooraanmelding het sjabloon beschikbaar op de VLAIO website bij de subsidie<br>t. Voor projecten waarvan de projectgenese begeleid wordt door een organisatie (bv. speerpuntclusters of<br>mogelijk dat een afgeleid i i franzense ver<br>Ø Bijlage toevoegen | ate VA                            |
|                                                                                                    | steep de bijlage naar hier om toe te vorgen                                                                                                    |                                   |

#### De in te vullen velden zijn

#### Projecttype

<Kies hier: Collectief Onderzoek & Ontwikkeling en Collectieve kennisverspreiding/-transfer COOCK+> Projecttitel

<Geef de (werk)titel van uw project in. >

#### Startdatum

<Kies een startdatum in de toekomst vb 01/01/202Y>

#### Duur in maanden

<Geef de duur van uw project in maanden. De duur is minimaal 12 maanden en maximaal 36 maanden >

Voeg de ingevulde template van uw vooraanmelding toe via: Bijlage toevoegen.

U dient geen andere bijlagen op te laden dan de ingevulde vooraanmeldingstemplate.

Klik vervolgens op de knop Volgende

## Indiener

In deze tweede stap dient u het <mark>email adres van de hoofdaanmelder</mark> op te geven. Dit kan verschillend zijn van het email adres waarmee de vooraanmelding werd aangemaakt.

| VOORAANMELDING HOOFDA | AANVRAAG                | Anke Van Campen   <u>Afmelden</u> |
|-----------------------|-------------------------|-----------------------------------|
| Project overzicht VA  |                         |                                   |
| Indianan              | Indiener 2              | 3                                 |
| Versee                |                         |                                   |
| voornaam              | Anke                    |                                   |
| Naam                  | Van Campen              |                                   |
| E-mail                | anke.vancampen@vlaio.ba |                                   |
| Vorige Volgende       |                         |                                   |

Klik vervolgens op de knop Volgende.

### OVERZICHT

In deze derde stap krijgt u een overzicht van de aangeleverde informatie voor uw vooraanmelding.

Als alle informatie correct wordt weergegeven klikt u op de knop Bevestigen.

| VOORAANMELDING HOOFDA                                                                                                    | ANVRAAG                                                                                  | Anke Van Campen   <u>Afmelden</u> |  |  |
|----------------------------------------------------------------------------------------------------|------------------------------------------------------------------------------------------|-----------------------------------|--|--|
| Project overzicht VA                                                                                                    |                                                                                          |                                   |  |  |
|                                                                                                    | -00                                                                                      | Bevestigen<br>& Indienen          |  |  |
| Hieronder vind je een samenvatti                                                                                                    | ng van de gegevens.                                                                      |                                   |  |  |
| Projectinformatie                                                                                                    |                                                                                          |                                   |  |  |
| Algemene gegevens                                                                                                    |                                                                                          |                                   |  |  |
| Projecttype                                                                                                    | Collectief Onderzoek & Ontwikkeling en Collectieve Kennisverspreiding/-transfer (COOCK+) |                                   |  |  |
| Projecttitel                                                                                                    | Mijn Projecttitel                                                                        |                                   |  |  |
| Startdatum                                                                                                    | 01.11.2025                                                                               |                                   |  |  |
| Duur in maanden                                                                                                    | 36                                                                                       |                                   |  |  |
| Vooraanmelding                                                                                                    |                                                                                          |                                   |  |  |
| Upload hier uw vooraanmelding. Gebruik voor het opstellen van uw vooraanmelding het sjabioon beschikbear op de VLAIO website bij de subsidie<br>waarvoor u de vooraanmelding indient, Voor projecten waarvan de projectgenese begeleid wordt door een organisatie (bv. speerpuntclusters of<br>strategische onderzoekscentral is het mogelijk dat een afgeleid sjabioon gebruikt wordt. |                                                                                          |                                   |  |  |
| 31 aug 2021 treinticket.pdf (33 Ki                                                                                                    | 3)                                                                                       |                                   |  |  |
| Upload hier eventuele bijlagen bij uw vooraanmelding.                                                                                                    |                                                                                          |                                   |  |  |
| Indiener                                                                                                    |                                                                                          |                                   |  |  |
| Voornaam                                                                                                    | Anke                                                                                     |                                   |  |  |
| Naam                                                                                                    | Van Campen                                                                               |                                   |  |  |
| E-mail                                                                                                    | ankavancampen@vlaio.be                                                                   |                                   |  |  |
| Vorige Bevestigen                                                                                                    | -                                                                                        |                                   |  |  |

### Bevestiging

U krijgt dan een bevestiging dat de algemene projectinformatie werd ingediend.

Ga terug naar het overzicht via Project overzicht VA.

U kan nu verder naar de sectie Bedrijfspartners. Let op: de bedrijfspartner is de hoofdaanvrager en dus een onderzoeksinstelling. U dient geen andere partners aan te maken.

| INMELDING HOOFDAANVRAAG                                                                                                    | Anke Van Campen   <u>Afmelden</u>                                                                                                    |
|----------------------------------------------------------------------------------------------------|----------------------------------------------------------------------------------------------------|
| overzicht VA                                                                                                    |                                                                                                    |
|                                                                                                    |                                                                                                    |
|                                                                                                    |                                                                                                    |
| ging                                                                                                    |                                                                                                    |
| De algemene projectinformatie werd ingediend.                                                                                                    |                                                                                                    |
| Orgepast. De aanvraag is pas volledig ingediend nadat alle eventuele partners hun specifiek deel hebben ingediend. Hierna ontvangen all<br>bevestiging met de samenvatting van de aanvraag. | e indieners een                                                                                                    |
| i                                                                                                    | ANMELDING HOOFDAANVRAAG overzicht VA iging De algemene projectinformatie werd ingediend. Overzicht De aanvraag is pas volledig ingediend nadat alle eventuele partners hun specifiek deel hebben ingediend. Hierna ontvangen all bevestieing met de samenvatting van de aanvraag |

## PROJECT OVERZICHT VA

Nu kan u de informatie over de Bedrijfspartners toevoegen. Klik hiervoor op de knop <mark>Open Formulier</mark>. Ter herinnering: de bedrijfspartner(s) is de hoofdaanvrager, dus een onderzoeksinstelling. Het is niet nodig om extra partners toe te voegen.

| PROJECT OVERZICHT VA                                                                                             |                                                            |                                                            | Anke Van Campen   <u>Afmelden</u> |
|----------------------------------------------------------------------------------------------------|------------------------------------------------------------|------------------------------------------------------------|-----------------------------------|
| Coltooi uw indiening<br>Gelieve alle informatie in te vullen. We bes<br>De indiening kan enkel worden afgerond a | chikken nog niet over de n<br>s alle partners zijn toegevo | odige informatie om dit dossier te vervolledigen.<br>begd. |                                   |
| Hoe deze aanvraag vervolledigen?                                                                                 |                                                            |                                                            |                                   |
| Algemene projectinformatie                                                                                       | h                                                          |                                                            |                                   |
| Projecttitel                                                                                                    | Villu                                                      | Dossiertype                                                |                                   |
| Mijn Projecttitel                                                                                                | Ingediend                                                  | vooraanmelding (VA)                                        | Bekijk                            |
| Werden alle partners aan dit project toegevoege                                                                  | I? Nee 🗸                                                   | en.                                                        |                                   |
| Bedrijfspartners                                                                                                 | evul                                                       |                                                            | +                                 |
| Organisatie                                                                                                    | Status                                                     |                                                            |                                   |
| Ministeries van de Vlaamse Gemeenschap                                                                           | 🍊 in opmaak                                                |                                                            | Open formulier                    |
|                                                                                                    |                                                            |                                                            |                                   |
| Onderzoekspartners                                                                                               |                                                            | dio.                                                       | + Voeg toe                        |
| Organisatie                                                                                                    | Status                                                     | ingnouis                                                   |                                   |
| an ai                                                                                                    | anvuu                                                      |                                                            |                                   |
| Andere Geeen                                                                                                    |                                                            |                                                            | + Voeg toe                        |
| Organisatie                                                                                                    | Status                                                     |                                                            |                                   |
|                                                                                                    |                                                            | Geen gegevens                                              |                                   |

# VOORAANMELDING BEDRIJFSPARTNERS

U komt vervolgens uit op onderstaand formulier. Het formulier is (deels) voor-ingevuld. Gelieve het formulier na te kijken en aan te vullen. Klik daarna op de knop <mark>Volgende</mark>.

| VOORAANMELDING BEDRIJFS                | PARTNER                                                                        | Anke Van Campen   <u>Afmelden</u> |
|----------------------------------------|--------------------------------------------------------------------------------|-----------------------------------|
| < Project overzicht VA                 |                                                                                |                                   |
| Bedryhopartin<br>1                     | 2 3 4                                                                          | 5                                 |
| Bedrijfspartner                        |                                                                                |                                   |
| Vlaamse vestiging                      |                                                                                |                                   |
| De Vlaamse vestiging die het project : | tal ultvoeren en valoriseren.                                                  |                                   |
| bestaande vestiging in KBO             | O Neen O Ja                                                                    |                                   |
| Ondernemingsnummer                     | 0314380841                                                                     |                                   |
| Vestigingsnummer                       | Agentschap Innoveren en Ondernemen (AIO) Diestsepoort 6 A 3000 Leuven beigië 👻 |                                   |
| Naam                                   | Agentschap Innoveren en Ondernemen (AlO)                                       |                                   |
| Vestigingsnummer                       | 2268833859                                                                     |                                   |
| Startdatum                             | 01-01-2017                                                                     |                                   |
| Street                                 | Diestsepcort                                                                   |                                   |
| Hubnummer                              | 6                                                                              |                                   |
| Bus                                    | A                                                                              |                                   |
| Postcode                               | 3000                                                                           |                                   |
| Gemeente                               | Leuven                                                                         |                                   |
| Land                                   | balgiš                                                                         |                                   |
|                                        |                                                                                |                                   |
| Contactpersoon van he                  | t project                                                                      |                                   |
| Voomaam                                | Anka                                                                           |                                   |
| Naam                                   | Van Campen                                                                     |                                   |
| Functle                                | N .                                                                            |                                   |
| Telefoonnummer                         | • morecos                                                                      |                                   |
| Email                                  | anksvancampengvlalobe                                                          |                                   |

## VOORAANMELDING BEDRIJFSPARTNERS: Indiener

Vanuit het vorige formulier (stap 1) wordt u dadelijk doorgestuurd naar het formulier Indiener (stap 4).

Gelieve hier het correspondentieadres van de projectindiener in te geven.

Klik daarna op de knop <mark>Volgende</mark>.

Volgende

| VOORAANMELDING BEDRIJF | Anke Van Campen   <u>Afmelden</u> |   |
|------------------------|-----------------------------------|---|
| Project overzicht VA   |                                   |   |
| 1                      | 2 3 1 Indiener<br>4               | 5 |
| maienei                |                                   |   |
| Voornaam               | Anke                              |   |
| Naam                   | Van Campen                        |   |
| E-mail                 | anke.vancampen@vlaio.be           |   |
| Vorige Volgende        |                                   |   |

## VOORAANMELDING BEDRIJFSPARTNERS: overzicht

In stap 5 volgt een overzicht van de door u aangeleverde informatie. Gelieve deze na te kijken en desgevallend te corrigeren.

| Klik daarna op de kr                                                                                  | nop <mark>Bevestigen</mark> .                                                                                              |                                   |
|----------------------------------------------------------------------------------------------------|----------------------------------------------------------------------------------------------------|-----------------------------------|
| VOORAANMELDING BEDRUPS                                                                                | DARTNER                                                                                                    | Anke Van Campen   <u>Afmelden</u> |
| Project overzicht VA                                                                                  |                                                                                                    |                                   |
| Hieronder vind je een samenvattir                                                                     | 2 3 4                                                                                                    | Beverigen<br>& Indenen<br>5       |
| Bedrijfspartner                                                                                       |                                                                                                    |                                   |
| Vlaamse vestiging                                                                                     |                                                                                                    |                                   |
| De Vlaamse vestiging die het project z                                                                | al ultvoeren en valoriseren.                                                                                               |                                   |
| bestaande vestiging in KBO                                                                            | 🖸 Ja 🕓 Neen                                                                                                    |                                   |
| Ondernemingsnummer                                                                                    | 0314380841                                                                                                    |                                   |
| Vestigingsnummer                                                                                      | Agentschap Innovenen en Ondernemen (AlCI — Diestsepoort 6 Å 5000 Leuven beigië 🔹 👻                                         |                                   |
| Naam<br>Vaaliginganummer<br>Startdetum<br>Straat<br>Hulanummer<br>Rus<br>Postoode<br>Gemeente<br>Land | Agentschap Innoveren en Ondernemen (AIO)<br>2268858859<br>01-01-2017<br>Diestsepoort<br>6<br>A<br>S000<br>Leuven<br>Belgfë |                                   |
| Contactnersoon van het                                                                                | : project                                                                                                    |                                   |
| lionan and a second second second                                                                     | Anton                                                                                                    |                                   |

| Voomaam        | Anixe                 |
|----------------|-----------------------|
| Naam           | Van Campen            |
| Functie        | N                     |
| Telefoonnummer | +82 m 01 02 08        |
| Email          | ankevancampengvlalobe |

#### Indiener

| Voomaam | Anice                    |
|---------|--------------------------|
| Naam    | Van Campen               |
| Email   | ankeirancampengivlalo.be |

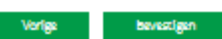

### Bevestiging

Na bevestiging krijgt u onderstaande boodschap te zien.

De project indiener krijgt eveneens een bevestigingsemail via en opgegeven email-adres. Om uw aanvraag te vervolledigen: klik op <u>Project overzicht VA</u>.

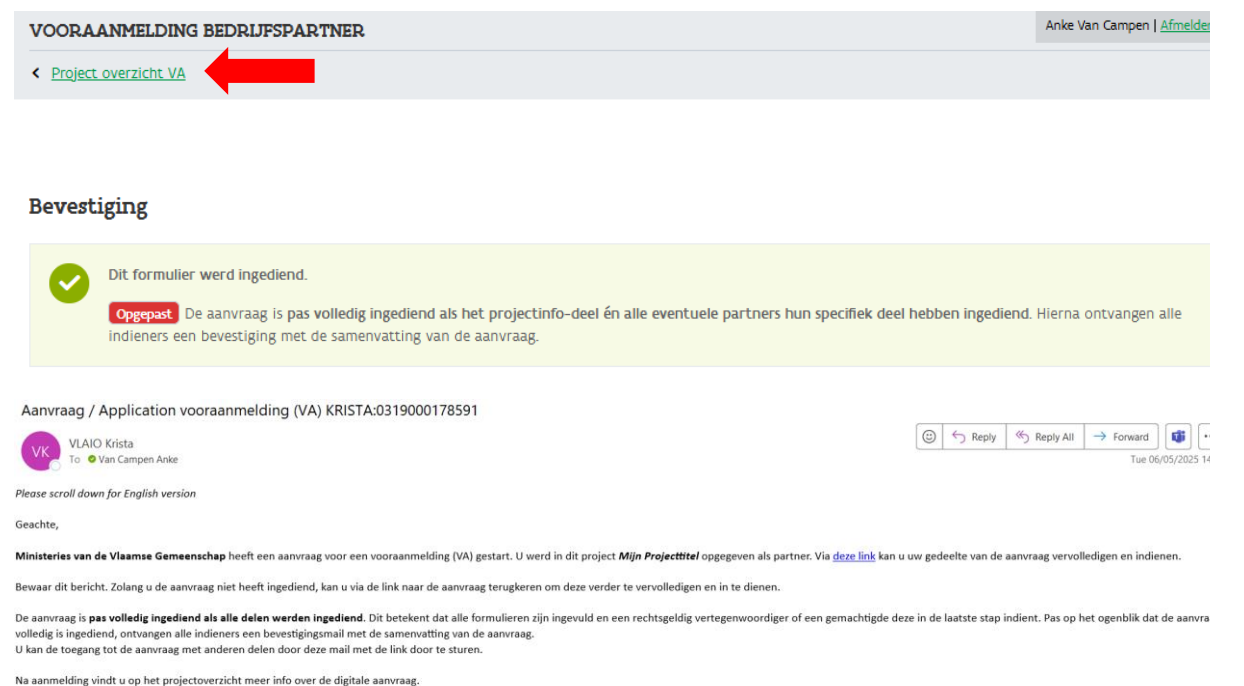

Op de website vindt u meer info over het aanvragen van deze subsidie.

Bij vragen kan u contact met ons opnemen via onderstaande gegevens.

### PROJECT OVERZICHT VA

U komt terug op het overzicht van de VA.

Aan de gele banden kan u zien welke informatie nog ontbreekt.

In dit geval dient bevestigd te worden dat de informatie voor alle bedrijfspartners werd toegevoegd: kies JA in het uitklapmenu.

| Algemene projectinformatie                      |               |                     |           |
|-------------------------------------------------|---------------|---------------------|-----------|
| Projecttitel                                    | Status        | Dossiertype         |           |
| Mijn Projec tite                                | Ingediend     | vooraanmelding (VA) | Bekijk    |
| Werden alle partners aan dit project toer loegd | 17 Nee 🗸      |                     |           |
| Bedrijfspartners                                |               |                     | + Voeg to |
| Organisatie                                     | Status        |                     |           |
| Ministeriet en en al tro Gemeenschap            | 🙆 Geannuleerd |                     |           |
| Ministeries van de Vlaamse Gemeenschap          | Ingediend     |                     | Bekijk    |
| Onderzoekspartners                              |               | 1:0                 | + Voeg t  |
| Organisatie                                     | Status        | no nodig            |           |
|                                                 | vulu          | Begevens            |           |
| Geen aan                                        | •             |                     | + Voeg t  |
| Organisatie                                     | Status        |                     |           |
|                                                 |               | Geen gegevens       |           |

Zodra geregistreerd werd dat alle informatie werd ingevuld, kan u de Vooraanmelding bevestigen. U krijgt dan onderstaand scherm te zien:

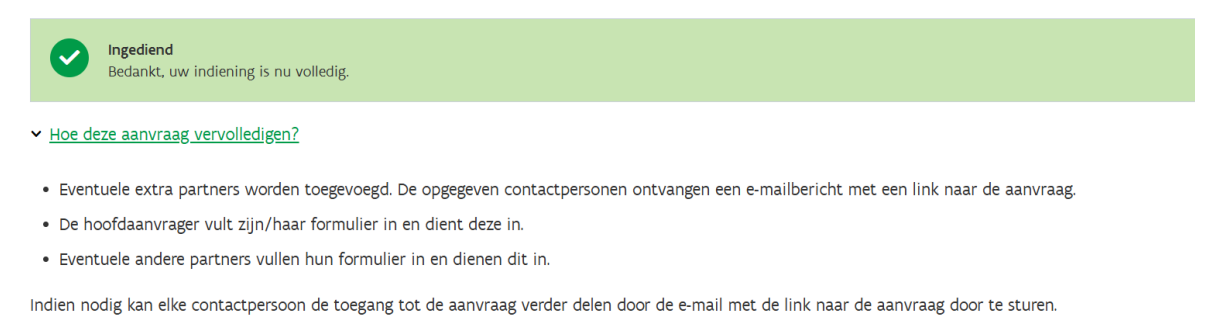

Na indiening kan je de gegevens niet meer wijzigen. Je aanvraag is pas volledig nadat alle partners hun specifiek deel hebben ingevuld en ingediend. Hierna ontvangen alle indieners een bevestiging met de samenvatting van de aanvraag.

U ontvangt op het email-adres van de indiener eveneens deze bevestiging en het VA nummer van uw vooraanmelding.

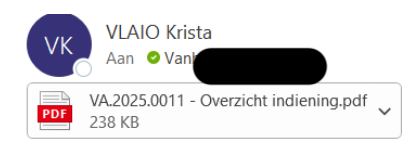

| 🙂 | 🕤 Beantwoorden | 🕤 Allen beantwoorden

Please scroll down for English version

Geachte,

We bevestigen de volledige ontvangst van uw aanvraagdossier vooraanmelding (VA). Als bijlage vindt u een samenvatting van de volledige aanvraag. Gelieve bij alle verdere communicatie het projectnummer te vermelden: VA.2025.0011.

Aandachtspunt: Indien u voor dit project een beroep wilt doen op de regeling 'vrijstelling doorstorting bedrijfsvoorheffing voor onderzoekers', is het bela vóór de effectieve startdatum van het project. Meer informatie hierover vindt u via de link <u>Vrijstelling doorstorting bedrijfsvoorheffing voor onderzoe</u>

Heeft u een vraag? Contacteer ons via onderstaande gegevens.